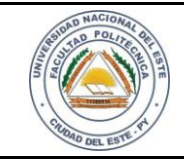

LAB.04

## HARDWARE Y REDES

15 / 06 /2016

FECHA:

Nombre y Apellido:

## LABORATORIO

Hardware y Redes

Experiencia: 04

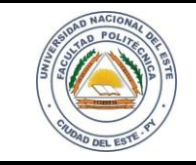

## HARDWARE Y REDES

NOMBRE Y APELLIDO:

## Práctica de Laboratorio 03

## Configuración básica de un RouterTp-Link (WIFI)

## **OBJETIVOS**

- 1. Identificar correctamente las partes del routertp-link
- 2. Configurar un routertp -link aplicando métodos de seguridad básicas.

#### MATERIALES

- ✓ Routertp-link con fuente de alimentación.
- ✓ Cable UTP
- ✓ Mesa o bancada para prácticas.
- ✓ Computadora personal o portátil

## MARCO TEÓRICO

El ser humano tiene la capacidad de mejorar y evolucionar su entorno de comunicación aplicando las herramientas a través de la micro tecnología como respuesta a la necesidad de dispositivos cada vez más portátiles e igual de efectivos, así como mejorado la calidad de vida de las personas.

Hoy en día la facilidad de comunicación y la factibilidad del mismo se volvió algo fundamental para cualquier ente, incorporando una herramienta más que significativo; prácticamente ya no hay barreras y mucho menos limitaciones físicas que se volvieron irrelevantes en el momento de transferir información.

Las oportunidades que nos ofrecen estos avances aumentan la productividad y con el correr de las actividades cotidianas agilizan las soluciones de las mismas.

Las redes inalámbricas han tomado protagonismo hoy en día, es una herramienta más que necesaria y por ende todo alumno del área informática puede y debe comprender las funcionalidades de las mismas.

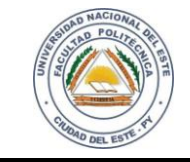

## HARDWARE Y REDES

NOMBRE Y APELLIDO:

#### PROCEDIMIENTOS

Los procedimientos de esta práctica de laboratorio para su mejor comprensión serealizarán etapa por etapa, logrando así poder llegar que el alumno comprenda todas las etapas.

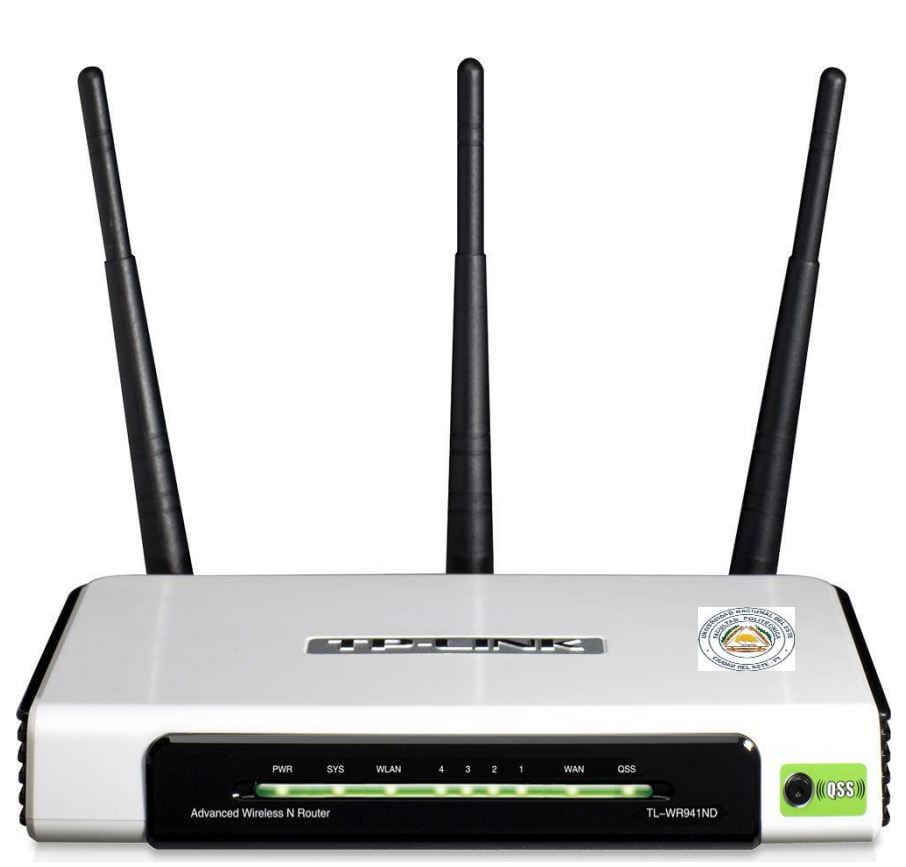

Figura 1.1Router TP-LINK

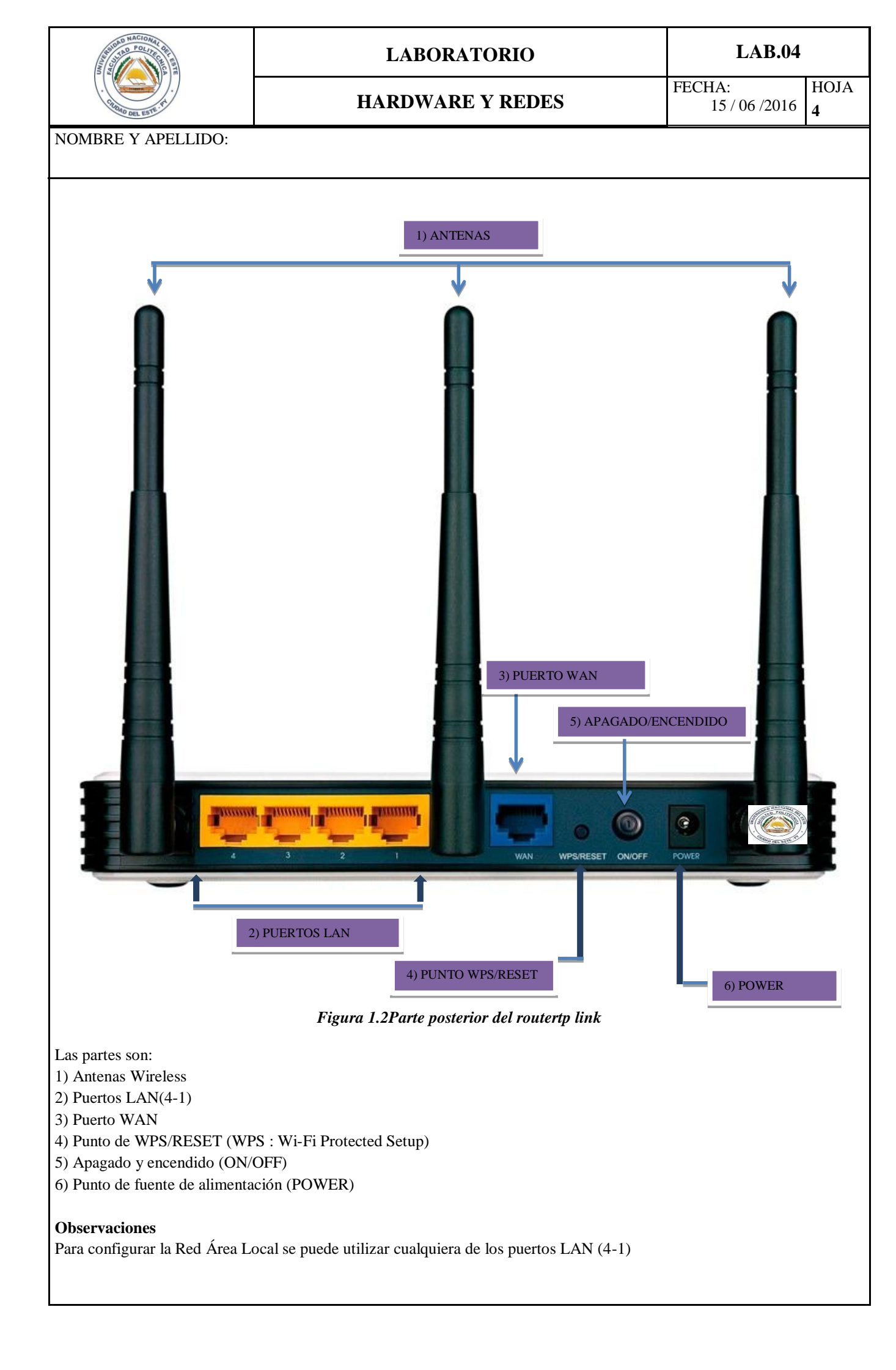

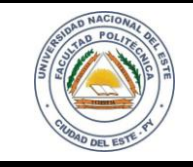

## HARDWARE Y REDES

NOMBRE Y APELLIDO:

#### Desarrollo del trabajo

#### <u> Paso 1:</u>

Lo primero que debemos de hacer es enchufarel cable de alimentación y un cable de red ala computadora a ser utilizada en el puerto LAN para su posterior configuración y otro cable de red en el puerto WAN para que agarre una IP en forma dinámica. (Cable proveniente de un router, switch o ADSL principal).

#### Paso 2

Abrimos el navegador de preferencia y nos posicionamos para observar la parte de abajo del router; en el mismo observaremos los accesos al mismo.

http://tplinklogin.net /192.168.0.1

#### Username: admin

Password: admin

| ← → C [ ] 192.168.0.1                                                                                                    |                                                                                                    | ध 😭                                                                                                    |
|----------------------------------------------------------------------------------------------------|----------------------------------------------------------------------------------------------------|----------------------------------------------------------------------------------------------------|
| TP-LINK <sup>®</sup>                                                                                                    |                                                                                                    | 300M Wireless N Router<br>Model No. TL-WR940N / TL-WR941ND                                                                                                    |
| Status<br>Quick Setup<br>WPS<br>Network<br>Wirreless<br>DHCP<br>Forwarding<br>Security<br>Parental Control<br>Access Control | Quick Setup           Run the Quick Setup to manually configure your internet connection and wireless settings.           To continue, please click the Next button.           To exit, please click the Exit button.           Exit         Next | Quick Setup Help<br>With this quice, you can set the basic parameters to get a connection to<br>hermiting easily if you are an expert you can also choose to set what you was<br>the menu rather than to use this.<br>Click the Next button to continue, or the Exit button to quit. |
| Advanced Routing<br>Bandwidth Control<br>IP & MAC Binding<br>Dynamic DNS<br>System Tools                                     |                                                                                                    |                                                                                                    |

Figura 1.3Accediendo al routertp-link

#### Paso 3

Configuramo la conexión a internet asignándole una IP a la LAN del router, ya que al ser un router neutro y conectarse a un modem/router, no podemos tener la misma LAN, debemos cambiarla.Por ejemplo si el modem/router tiene la 192.168.0.1, en el TP-LINK podemos poner la 192.168.2.1, o también la 10.2.240.1 (por ejemplo), mientras que no esté en el rango daría igual. La máscara ponemos la 255.255.255.0. (Figura 1.4)

|                                                                                                    |                                                                                                    | LABORATORIO<br>HARDWARE Y REDES                                                                                                    |                                                                   | •                |
|----------------------------------------------------------------------------------------------------|----------------------------------------------------------------------------------------------------|----------------------------------------------------------------------------------------------------|-------------------------------------------------------------------|------------------|
| · CIDDAD DEL ESTE. T                                                                                                    | HAR                                                                                                    |                                                                                                    |                                                                   | Н<br>6           |
| IBRE Y APELLIDO                                                                                                    | ):                                                                                                    |                                                                                                    |                                                                   |                  |
|                                                                                                    |                                                                                                    |                                                                                                    |                                                                   |                  |
| <b>P-LINK</b>                                                                                                    | <b>(</b> *                                                                                                    |                                                                                                    |                                                                   |                  |
|                                                                                                    |                                                                                                    |                                                                                                    |                                                                   |                  |
| itus                                                                                                    |                                                                                                    |                                                                                                    |                                                                   |                  |
| ick Setup                                                                                                    | LAN                                                                                                    |                                                                                                    |                                                                   |                  |
| twork                                                                                                    | MAC Address:                                                                                                    | C0-4A-00-D7-C9-DA                                                                                                    |                                                                   |                  |
| (AN                                                                                                    | IP Address:                                                                                                    | 192.168.0.1                                                                                                    |                                                                   |                  |
| AC Clone                                                                                                    | Subnet Mask:                                                                                                    | 255.255.255.0 • Configura                                                                                                    | ndo la LAN                                                        |                  |
| reless                                                                                                    | IGMP Proxy:                                                                                                    | Enable •                                                                                                    |                                                                   |                  |
| ICP<br>rwarding                                                                                                    |                                                                                                    | Save                                                                                                    |                                                                   |                  |
| curity                                                                                                    |                                                                                                    |                                                                                                    |                                                                   |                  |
| rental Control                                                                                                    |                                                                                                    |                                                                                                    |                                                                   |                  |
| cess Control                                                                                                    |                                                                                                    |                                                                                                    |                                                                   |                  |
| vanced Routing                                                                                                    |                                                                                                    |                                                                                                    |                                                                   |                  |
| & MAC Binding                                                                                                    |                                                                                                    |                                                                                                    |                                                                   |                  |
| namic DNS                                                                                                    |                                                                                                    |                                                                                                    |                                                                   | Renta di ma      |
|                                                                                                    |                                                                                                    |                                                                                                    | (#                                                                | a (a ( <b>//</b> |
| stem Tools                                                                                                    | <i>Figura 1.4 Con</i><br>P Adress) y al darle guardar<br>3 (tres) minutos)                                                                                                    | <i>figuración de la LAN del router</i><br>· (Save) el equipo se reiniciará y no de                                                                                                    | be interrumpirse diche                                            | o pr             |
| stem Tools<br>corporarle una ip (IF<br>duración no más de 3<br><u>4</u><br>a recién podemos o<br>xiones, lo que utilizat                                                                                                    | <i>Figura 1.4 Con</i><br>P Adress) y al darle guardar<br>3 (tres) minutos)<br>configurar la conexión a r<br>remos en esta práctica es Dy                                                                                                    | f <b>iguración de la LAN del router</b><br>· (Save) el equipo se reiniciará y no de<br>internet, nos vamos a WAN, y aqu<br>ynamic IP.                                                                                                    | be interrumpirse dicho<br>í veremos diferentes                    | o pr<br>tip      |
| stem Tools<br>corporarle una ip (IF<br>duración no más de 3<br><u>4</u><br>a recién podemos o<br>xiones, lo que utilizat<br>tus<br>ick Setup                                                                                                    | <i>Figura 1.4 Con</i><br>P Adress) y al darle guardar<br>3 (tres) minutos)<br>configurar la conexión a s<br>remos en esta práctica es Dy<br>WAN                                                                                                    | f <b>iguración de la LAN del router</b><br>(Save) el equipo se reiniciará y no de<br>internet, nos vamos a WAN, y aqu<br>ynamic IP.                                                                                                    | be interrumpirse diche<br>í veremos diferentes                    | o pr<br>tip      |
| stem Tools<br>corporarle una ip (IF<br>duración no más de 3<br><u>4</u><br>a recién podemos o<br>xiones, lo que utilizan<br>tus<br>ick Setup<br>'S<br>twork                                                                                                    | Figura 1.4 Con<br>P Adress) y al darle guardar<br>3 (tres) minutos)<br>configurar la conexión a<br>remos en esta práctica es Dy<br>WAN<br>WAN Connection Type:                                                                                                    | figuración de la LAN del router<br>(Save) el equipo se reiniciará y no de<br>internet, nos vamos a WAN, y aqu<br>ynamic IP.                                                                                                    | be interrumpirse diche<br>í veremos diferentes                    | o pr<br>tip      |
| stem Tools<br>corporarle una ip (IF<br>duración no más de 3<br><u>4</u><br>a recién podemos o<br>xiones, lo que utilizat<br>itus<br>ick Setup<br>>s<br>twork<br>AN<br>LAC Clone                                                                                          | Figura 1.4 Con<br>P Adress) y al darle guardar<br>3 (tres) minutos)<br>configurar la conexión a<br>remos en esta práctica es Dy<br>WAN<br>WAN Connection Type:<br>IP Address:                                                                                                    | figuración de la LAN del router<br>(Save) el equipo se reiniciará y no de<br>internet, nos vamos a WAN, y aqui<br>namic IP.                                                                                                    | be interrumpirse diche<br>í veremos diferentes                    | o pr<br>tip      |
| stem Tools<br>corporarle una ip (IF<br>duración no más de 3<br><u>4</u><br>a recién podemos o<br>xiones, lo que utilizar<br>tus<br>ick Setup<br>PS<br>twork<br>AN<br>IAC Clone<br>AN<br>reless                                                                           | Figura 1.4 Con<br>P Adress) y al darle guardar<br>3 (tres) minutos)<br>configurar la conexión a s<br>remos en esta práctica es Dy<br>WAN<br>WAN Connection Type:<br>IP Address:<br>Subnet Mask:                                                                                                   | figuración de la LAN del router<br>(Save) el equipo se reiniciará y no de<br>internet, nos vamos a WAN, y aqu<br>ynamic IP.<br>Dynamic IP • Detect<br>10.20.30.112<br>255.255.255.0                                                                                                    | be interrumpirse diche<br>í veremos diferentes                    | o pr<br>tip      |
| stem Tools<br>corporarle una ip (IF<br>duración no más de 3<br><u>4</u><br>a recién podemos o<br>xiones, lo que utilizar<br>tus<br>ick Setup<br>>S<br>twork<br>AN<br>AC Clone<br>AN<br>reless<br>ICP                                                                     | Figura 1.4 Con<br>P Adress) y al darle guardar<br>3 (tres) minutos)<br>configurar la conexión a s<br>remos en esta práctica es Dy<br>WAN<br>WAN Connection Type:<br>IP Address:<br>Subnet Mask:<br>Default Gateway:                                                                               | figuración de la LAN del router<br>(Save) el equipo se reiniciará y no de<br>internet, nos vamos a WAN, y aqu.<br>namic IP.<br>Dynamic IP • Detect<br>10.20.30.112<br>255.255.255.0<br>10.20.30.254<br>Detect                                                                                                    | be interrumpirse diche<br>í veremos diferentes                    | o pr<br>tip      |
| stem Tools corporarle una ip (IF duración no más de 3 d a recién podemos o kiones, lo que utilizat tus ick Setup PS twork AN AC Clone AN reless ICP rwarding muste                                                                                                    | Figura 1.4 Con<br>P Adress) y al darle guardar<br>3 (tres) minutos)<br>configurar la conexión a<br>remos en esta práctica es Dy<br>WAN<br>WAN Connection Type:<br>IP Address:<br>Subnet Mask:<br>Default Gateway:                                                                                 | figuración de la LAN del router<br>(Save) el equipo se reiniciará y no de<br>internet, nos vamos a WAN, y aqu<br>ynamic IP.<br>Dynamic IP<br>Dynamic IP<br>Detect<br>10.20.30.112<br>255.255.255.0<br>10.20.30.254<br>Renew Release                                                                                                    | be interrumpirse diche<br>í veremos diferentes                    | o pr<br>tip      |
| stem Tools<br>corporarle una ip (IF<br>duración no más de 3<br><u>4</u><br>a recién podemos o<br>xiones, lo que utilizar<br>itus<br>ick Setup<br>S<br>twork<br>AN<br>AC Clone<br>AN<br>reless<br>ICP<br>rwarding<br>curity<br>rental Control                             | Figura 1.4 Con<br>P Adress) y al darle guardar<br>3 (tres) minutos)<br>configurar la conexión a f<br>remos en esta práctica es Dy<br>WAN<br>WAN Connection Type:<br>IP Address:<br>Subnet Mask:<br>Default Gateway:<br>MTU Size (in bytes):                                                       | figuración de la LAN del router<br>(Save) el equipo se reiniciará y no de<br>internet, nos vamos a WAN, y aqui<br>namic IP.<br>Dynamic IP • Detect<br>10.20.30.112<br>255.255.255.0<br>10.20.30.254<br>Renew Release<br>1500 (The default is 1500, do not change unk                                                                                                    | be interrumpirse diche<br>í veremos diferentes                    | o pr<br>tip      |
| stem Tools corporarle una ip (IF duración no más de 3 <u>4</u> a recién podemos o xiones, lo que utilizat tus ick Setup > s twork AN AC Clone AN reless CP rwarding curity rental Control cess Control vanced Routing                                                    | Figura 1.4 Con<br>P Adress) y al darle guardar<br>3 (tres) minutos)<br>configurar la conexión a s<br>remos en esta práctica es Dy<br>WAN<br>WAN Connection Type:<br>IP Address:<br>Subnet Mask:<br>Default Gateway:<br>MTU Size (in bytes):                                                       | figuración de la LAN del router<br>(Save) el equipo se reiniciará y no de<br>internet, nos vamos a WAN, y aqu<br>namic IP.<br>Dynamic IP • Detect<br>10.20.30.112<br>255.255.255.0<br>10.20.30.254<br>Renew Release<br>1500 (The default is 1500, do not change unk<br>Use These DNS Servers                                                                                                    | be interrumpirse diche<br>í veremos diferentes                    | o pr<br>tip      |
| stem Tools corporarle una ip (IF duración no más de 3 <u>4</u> a recién podemos o xiones, lo que utilizat tus tus tus tus tus tus tus tus tus tu                                                                                                    | Figura 1.4 Con<br>P Adress) y al darle guardar<br>3 (tres) minutos)<br>configurar la conexión a s<br>remos en esta práctica es Dy<br>WAN<br>WAN Connection Type:<br>IP Address:<br>Subnet Mask:<br>Default Gateway:<br>MTU Size (in bytes):<br>Primary DNS:                                       | figuración de la LAN del router         · (Save) el equipo se reiniciará y no de         internet, nos vamos a WAN, y aqui<br>ynamic IP.         Dynamic IP         Dynamic IP         10.20.30.112         255.255.255.0         10.20.30.254         Renew       Release         1500       (The default is 1500, do not change unktioned unktion)         Use These DNS Servers         199.85.126.20                                                   | be interrumpirse diche<br>í veremos diferentes                    | o pr<br>tip      |
| stem Tools corporarle una ip (IF duración no más de 3 4 a recién podemos o xiones, lo que utilizat tus ick Setup S twork AN AC Clone AN reless CP rwarding curity rental Control cess Control vanced Routing ndwidth Control & MAC Binding namic DNS                     | Figura 1.4 Con<br>P Adress) y al darle guardar<br>3 (tres) minutos)<br>configurar la conexión a s<br>remos en esta práctica es Dy<br>WAN<br>WAN Connection Type:<br>IP Address:<br>Subnet Mask:<br>Default Gateway:<br>MTU Size (in bytes):<br>Primary DNS:<br>Secondary DNS:                     | figuración de la LAN del router<br>(Save) el equipo se reiniciará y no de<br>internet, nos vamos a WAN, y aqu<br>namic IP.<br>Dynamic IP • Detect<br>10.20.30.112<br>255.255.255.0<br>10.20.30.254<br>Renew Release<br>1500 (The default is 1500, do not change unk<br>Use These DNS Servers<br>199.85.126.20<br>199.85.127.20 (Optional)                                                                                                    | be interrumpirse diche<br>í veremos diferentes                    | o pr<br>tip      |
| stem Tools corporarle una ip (IF duración no más de 3 <u>4</u> a recién podemos o xiones, lo que utilizat tus ick Setup S twork AN AC Clone AN reless ICP rwarding curity rental Control cess Control vanced Routing ndwidth Control & MAC Binding namic DNS stem Tools  | Figura 1.4 Con<br>P Adress) y al darle guardar<br>3 (tres) minutos)<br>configurar la conexión a s<br>remos en esta práctica es Dy<br>WAN<br>WAN Connection Type:<br>IP Address:<br>Subnet Mask:<br>Default Gateway:<br>MTU Size (in bytes):<br>Primary DNS:<br>Secondary DNS:                     | figuración de la LAN del router<br>(Save) el equipo se reiniciará y no de<br>internet, nos vamos a WAN, y aqui<br>namic IP.<br>Dynamic IP • Detect<br>10.20.30.112<br>255.255.255.0<br>10.20.30.254<br>Renew Release<br>1500 (The default is 1500, do not change unk<br>Use These DNS Servers<br>199.85.126.20<br>199.85.127.20 (Optional)<br>TL-WR940N_TL-WR\$                                                                                            | be interrumpirse diche<br>í veremos diferentes                    | o pr<br>tipe     |
| stem Tools  corporarle una ip (IF duración no más de 3 4 a recién podemos o xiones, lo que utilizat tus ick Setup S twork (AN AC Clone AN reless CP rwarding curity rental Control cess Control vanced Routing ndwidth Control & MAC Binding namic DNS stem Tools        | Figura 1.4 Con<br>P Adress) y al darle guardar<br>3 (tres) minutos)<br>configurar la conexión a<br>remos en esta práctica es Dy<br>WAN<br>WAN Connection Type:<br>IP Address:<br>Subnet Mask:<br>Default Gateway:<br>MTU Size (in bytes):<br>Primary DNS:<br>Secondary DNS:<br>Host Name:         | figuración de la LAN del router         · (Save) el equipo se reiniciará y no de         internet, nos vamos a WAN, y aquinamic IP.         Dynamic IP         Dynamic IP         Dynamic IP         Dynamic IP         Dynamic IP         Dynamic IP         Dynamic IP         Dynamic IP         Use These DNS Servers         199.85.126.20         199.85.126.20         199.85.126.20         Iget IP with Unicast DHCP (It is usually not required) | be interrumpirse diche<br>í veremos diferentes<br>ess necessary.) | o pr<br>tip      |
| stem Tools corporarle una ip (IF duración no más de 3 <u>4</u> a recién podemos o xiones, lo que utilizat tus ick Setup 25 twork AN AC Clone AN reless ICP rwarding curity rental Control cess Control vanced Routing ndwidth Control & MAC Binding namic DNS stem Tools | Figura 1.4 Con<br>P Adress) y al darle guardar<br>3 (tres) minutos)<br>configurar la conexión a finite<br>remos en esta práctica es Dy<br>VVAN<br>WAN Connection Type:<br>IP Address:<br>Subnet Mask:<br>Default Gateway:<br>MTU Size (in bytes):<br>Primary DNS:<br>Secondary DNS:<br>Host Name: | figuración de la LAN del router<br>(Save) el equipo se reiniciará y no de<br>internet, nos vamos a WAN, y aqui<br>namic IP.<br>Dynamic IP • Detect<br>10.20.30.112<br>255.255.255.0<br>10.20.30.254<br>Renew Release<br>1500 (The default is 1500, do not change unk<br>Use These DNS Servers<br>199.85.126.20<br>199.85.127.20 (Optional)<br>TL-WR940N_TL-WR§<br>Get IP with Unicast DHCP (It is usually not require                                      | be interrumpirse diche<br>í veremos diferentes<br>ess necessary.) | o pr<br>tipe     |
| stem Tools corporarle una ip (IF duración no más de 3 4 a recién podemos o xiones, lo que utilizat tus ick Setup S twork (AN AC Clone AN reless CP rwarding curity rental Control cess Control vanced Routing ndwidth Control & MAC Binding namic DNS stem Tools         | Figura 1.4 Con<br>P Adress) y al darle guardar<br>3 (tres) minutos)<br>configurar la conexión a<br>remos en esta práctica es Dy<br>WAN<br>WAN Connection Type:<br>IP Address:<br>Subnet Mask:<br>Default Gateway:<br>MTU Size (in bytes):<br>Primary DNS:<br>Secondary DNS:<br>Host Name:         | figuración de la LAN del router<br>(Save) el equipo se reiniciará y no de<br>internet, nos vamos a WAN, y aqui<br>mamic IP.<br>Dynamic IP • Detect<br>10.20.30.112<br>255.255.255.0<br>10.20.30.254<br>Renew Release<br>1500 (The default is 1500, do not change unit<br>Use These DNS Servers<br>199.85.126.20<br>199.85.126.20<br>199.85.127.20 (Optional)<br>TL-WR940N_TL-WRS<br>Get IP with Unicast DHCP (It is usually not required<br>Save           | be interrumpirse diche<br>í veremos diferentes<br>ess necessary.) | o pr<br>tip      |

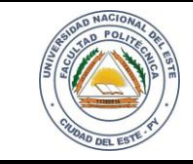

## HARDWARE Y REDES

NOMBRE Y APELLIDO:

#### Paso 5

En esta etapa configuramos el DHCP, ajustamos el rango que queramos, y asignamos una IP Fija para poder abrir los puertos correctamente y que no cambie la dirección IP Interna que nos asigna el DHCP y por tanto que no tengamos unos puertos abiertos para una IP que no tenemos.

Nos vamos al menú DHCP, asignamos el rango que queramos (dentro del rango del router).

# **TP-LINK°**

| Status                |                     |               |                                            |                  |
|-----------------------|---------------------|---------------|--------------------------------------------|------------------|
| Quick Setup           | DHCP Settings       |               |                                            |                  |
| WPS                   |                     |               |                                            |                  |
| Network               | DHCP Server:        | 🔿 Disable 🔿 E | nable                                      |                  |
| Wireless              |                     |               |                                            |                  |
| DHCP                  | Start IP Address:   | 192.168.2.100 |                                            |                  |
| - DHCP Settings       | End IP Address:     | 192.168.2.199 |                                            |                  |
| - DHCP Client List    | Address Lease Time: | 120 minutes   | (1~2880 minutes, the default value is 120) |                  |
| - Address Reservation | Default Gateway:    | 192.168.2.1   | (Optional)                                 |                  |
| Forwarding            | Default Domain:     |               | (Optional)                                 |                  |
| Security              | Primary DNS:        | 0.0.0.0       | (Optional)                                 |                  |
| Parental Control      | Secondary DNS:      | 0.0.0.0       | (Optional)                                 |                  |
| Access Control        |                     |               |                                            |                  |
| Advanced Routing      |                     | - Savo        |                                            |                  |
| Bandwidth Control     |                     | Save          |                                            |                  |
| IP & MAC Binding      |                     |               |                                            | DED HACTURE      |
| Dynamic DNS           |                     |               |                                            |                  |
| System Tools          |                     |               |                                            | Constant wert it |

#### Figura 1.6Configuración DHCP del router.

También se puede asignar los DNS primario y secundario en forma manual. **Paso 6** 

La etapa más importante de nuestra práctica la configuración de Wireless

Nos vamos a Wireless/Wireless Settings, veremos la siguiente pantalla y configuraremos lo siguiente:

- > Wireless Network Name /SSID: Nombre de la red wireless, ponemos lo que nos parezca.
- **Region:** País (se puede usar otros países si no se encuentra en la lista por ejemplo UniteState)
- Mode:Elegiremos el 11bgn para que los dispositivos que no sean de clase N (dispositivos móviles, computadoras portátiles) también puedan conectarse al AP (Access Point o Señal de Wifi).
- > ChannelWidth: Ampliamos el ancho de banda para mejorar la transferencia de datos en Wireless(Auto)
- > Channel: Aquí seleccionaremos el canal adecuado (Auto)

| A CONTRACTOR OF CONTRACTOR OF                                                                                                    | LABORATORIO<br>HARDWARE Y REDES                                                                                                    |                                                                                                    | LAB.04                                                                                                    |                     |                                         |                     |
|----------------------------------------------------------------------------------------------------|----------------------------------------------------------------------------------------------------|----------------------------------------------------------------------------------------------------|----------------------------------------------------------------------------------------------------|---------------------|-----------------------------------------|---------------------|
| - Childred Dell Earth P                                                                                                    |                                                                                                    |                                                                                                    | CDES                                                                                                    | FECHA:<br>15/0      | 6 /2016                                 | HOJ4<br>8           |
| MBRE Y APELLIDO:                                                                                                    | <u> </u>                                                                                                    |                                                                                                    |                                                                                                    |                     |                                         |                     |
|                                                                                                    |                                                                                                    |                                                                                                    |                                                                                                    |                     |                                         |                     |
| Status                                                                                                    |                                                                                                    |                                                                                                    |                                                                                                    |                     |                                         |                     |
| QUICK Setup                                                                                                    | Wireless Settings                                                                                                    |                                                                                                    |                                                                                                    |                     |                                         |                     |
| Network                                                                                                    |                                                                                                    |                                                                                                    |                                                                                                    |                     |                                         |                     |
| Wireless                                                                                                    | Wireless Network Name:                                                                                                    | LaboratorioRede                                                                                                    | es (Al                                                                                                    | so called the SSID) |                                         |                     |
| Wireless Settings                                                                                                    | Region:                                                                                                    | United States                                                                                                    | •                                                                                                    |                     |                                         |                     |
| Wireless Security                                                                                                    | Warning:                                                                                                    | Ensure you select :                                                                                                    | a correct country to confo                                                                                                    | irm local law.      |                                         |                     |
| Wireless MAC Filtering                                                                                                    |                                                                                                    | incorrect settings n                                                                                                    | nay cause interierence.                                                                                                    |                     |                                         |                     |
| Wireless Advanced                                                                                                    | Mode                                                                                                    | 11ban mixed                                                                                                    |                                                                                                    |                     |                                         |                     |
| Wireless Statistics                                                                                                    | Mode.                                                                                                    |                                                                                                    | ·                                                                                                    |                     |                                         |                     |
| ПНСР                                                                                                    | Channel Width:                                                                                                    | Auto 🔻                                                                                                    |                                                                                                    |                     |                                         |                     |
| Forwarding                                                                                                    | Channel:                                                                                                    | Auto 👻                                                                                                    |                                                                                                    |                     |                                         |                     |
| Security                                                                                                    |                                                                                                    |                                                                                                    |                                                                                                    |                     |                                         |                     |
| Parental Control                                                                                                    |                                                                                                    |                                                                                                    |                                                                                                    |                     |                                         |                     |
| Access Control                                                                                                    |                                                                                                    | 📝 Enable Wirele                                                                                                    | ss Router Radio                                                                                                    |                     |                                         |                     |
| Access Collicion                                                                                                    |                                                                                                    | 📝 Enable SSID B                                                                                                    | 9roadcast                                                                                                    |                     |                                         |                     |
| Auvanceu Routing                                                                                                    |                                                                                                    | 📄 Enable WDS B                                                                                                    | Bridging                                                                                                    |                     |                                         | STR POLICE          |
| andwidth Control                                                                                                    |                                                                                                    |                                                                                                    |                                                                                                    |                     | (=(*                                    |                     |
| andwidth Control                                                                                                    |                                                                                                    |                                                                                                    |                                                                                                    |                     | 1                                       | COAD OEL NOT        |
| Bandwidth Control P & MAC Binding                                                                                                    |                                                                                                    |                                                                                                    |                                                                                                    |                     | 1                                       | APPA ING BARA       |
| Bandwidth Control<br>IP & MAC Binding<br>Dynamic DNS<br>System Tools                                                                                                    | Figura 1.7 C                                                                                                    | Save<br>Save                                                                                                    | l wireless.                                                                                                    |                     |                                         |                     |
| Bandwidth Control<br>IP & MAC Binding<br>Dynamic DNS<br>System Tools<br>So 7<br>Dra pasamos a configurar                                                                                                    | Figura 1.7 C                                                                                                    | Save<br>Sonfiguración de                                                                                                    | <b>l wireless.</b><br>a más segura es la                                                                                             | WPA2 con cifra      | ado AES.                                |                     |
| Bandwidth Control<br>IP & MAC Binding<br>Dynamic DNS<br>System Tools<br>System Tools<br>Dra pasamos a configurar<br>TP-LINK<br>Status<br>Quick Setup<br>WPS                                                                                                    | Figura 1.7 C<br>la seguridad de nuestra señ                                                                                                    | Save                                                                                                    | <i>l wireless.</i><br>a más segura es la                                                                                             | WPA2 con cifra      | ado AES.                                |                     |
| Bandwidth Control<br>IP & MAC Binding<br>Dynamic DNS<br>System Tools<br>System Tools<br>System T | Figura 1.7 C la seguridad de nuestra señ                                                                                                    | Save<br>Save                                                                                                    | <i>l wireless.</i><br>a más segura es la                                                                                             | WPA2 con cifra      | ado AES.                                |                     |
| Bandwidth Control<br>IP & MAC Binding<br>Dynamic DNS<br>System Tools<br>System Tools<br>System T | Figura 1.7 C<br>la seguridad de nuestra señ<br>Wireless Security<br>Disable Securit                                                                                                    | Save<br>Configuración de<br>tial de wireless, la                                                                                                    | <i>l wireless.</i><br>a más segura es la                                                                                             | WPA2 con cifra      | ado AES.                                |                     |
| Bandwidth Control<br>IP & MAC Binding<br>Dynamic DNS<br>System Tools<br>Bandwidth Control<br>System Tools<br>Bandwidth Control<br>System Tools<br>Bandwidth Control<br>System Tools<br>Bandwidth Control<br>System Tools<br>System Tools<br>Sy   | Figura 1.7 C<br>la seguridad de nuestra señ<br>Wireless Security<br>O Disable Securit<br>O WPA/WPA2 - Per                                                                                                    | Save<br>Save<br>Sonfiguración de<br>Sal de wireless, la<br>Sal de wireless, la                                                                                                    | <i>l wireless.</i><br>a más segura es la                                                                                             | WPA2 con cifra      | ado AES.                                |                     |
| Bandwidth Control<br>IP & MAC Binding<br>Dynamic DNS<br>System Tools<br>System Tools<br>Dynamic DNS<br>System Tools<br>Dynamic DNS<br>System Tools<br>Status<br>Dynamic DNS<br>System Tools<br>Status<br>Status<br>Curcless<br>Status<br>Status<br>Curcless<br>Status<br>Wireless<br>Status<br>Wireless Security<br>- Wireless MAC Filtering                                                                                                    | Figura 1.7 C<br>la seguridad de nuestra señ<br>Wireless Security<br>Disable Securit<br>WPA/WPA2 - Per                                                                                                    | Save<br>Configuración de<br>tial de wireless, la<br>ty<br>ty<br>rsonal(Recomme<br>Version:                                                                                                    | l wireless.<br>a más segura es la<br>nded)<br>WPA2-PSK                                                                               | WPA2 con cifra      | ado AES.                                |                     |
| Bandwidth Control P & MAC Binding Dynamic DNS System Tools O 7 Ora pasamos a configurar TPP-LINK Status Quick Setup WPS Network Wireless Wireless Settings Wireless MAC Filtering Wireless Advanced                                                                                                    | Figura 1.7 C<br>la seguridad de nuestra señ<br>Vireless Security<br>Disable Securit<br>WPA/WPA2 - Per                                                                                                    | Save<br>Save<br>Sonfiguración de<br>Sal de wireless, la<br>Sal de wireless, la<br>Sal de wireless, la<br>Save<br>Save<br>Save<br>Save<br>Save<br>Save<br>Save<br>Sav                                                                                                    | l wireless.<br>a más segura es la<br>nded)<br>WPA2-PSK<br>AES                                                                        | WPA2 con cifra      | ado AES.                                |                     |
| Andwidth Control<br>P & MAC Binding<br>Dynamic DNS<br>System Tools<br>D T<br>D T<br>D T<br>D T<br>D T<br>D T<br>D T<br>D T                                                                                                    | Figura 1.7 C<br>la seguridad de nuestra señ<br>Wireless Security<br>Disable Securit<br>Wireless Security<br>Minore Security<br>Wireless Security<br>Minore Security<br>Wireless Security<br>Minore Security<br>Wireless Security<br>Minore Security<br>Wireless Security<br>Minore Security<br>Wireless Security<br>Minore Security<br>Wireless Security<br>Minore Security<br>Wireless Security | Save<br>Save<br>Sonfiguración de<br>Sal de wireless, la<br>Sal de wireless, la<br>Save<br>Save<br>Save<br>Save<br>Save<br>Save<br>Save<br>Sav                                                                                                    | l wireless.<br>a más segura es la<br>nded)<br>WPA2-PSK<br>AES<br>2016redes                                                           | WPA2 con cifra      | ado AES.                                |                     |
| Andwidth Control<br>P & MAC Binding<br>Dynamic DNS<br>System Tools<br>D T<br>D T<br>D T<br>D T<br>D T<br>D T<br>D T<br>D T                                                                                                    | Figura 1.7 C<br>la seguridad de nuestra señ<br>Wireless Security<br>Disable Securit<br>Wireless Security<br>Market Securit<br>Wireless Securit<br>Wireless Securit<br>Wireless Securit<br>Wireless Securit<br>Wireless Securit                                                                                                    | Save<br>Save<br>Sonfiguración de<br>ial de wireless, la<br>ial de wireless, la<br>ty<br>ty<br>sonal(Recomment<br>Version:<br>Encryption:<br>reless Password:                                                                                                    | l wireless.<br>a más segura es la<br>nded)<br>WPA2-PSK<br>AES<br>2016redes<br>(You can enter ASCII                                   | WPA2 con cifra      | ado AES.                                | r Hexad             |
| Andwidth Control<br>P & MAC Binding<br>Dynamic DNS<br>System Tools<br>D T<br>D T<br>D T<br>D T<br>D T<br>D T<br>D T<br>D T                                                                                                    | Figura 1.7 C<br>la seguridad de nuestra señ<br>Wireless Security<br>Disable Securit<br>Wireless Security<br>ONESABLE Securit<br>Wireless Security<br>ONESABLE Securit<br>Wireless Securit<br>Scroup K                                                                                                    | Save<br>Save<br>Sonfiguración de<br>ial de wireless, la<br>ial de wireless, la<br>sonal(Recomment<br>Version:<br>Encryption:<br>reless Password:<br>iey Update Period:                                                                                                    | l wireless.<br>a más segura es la<br>nded)<br>WPA2-PSK<br>AES<br>2016redes<br>(You can enter ASCII<br>0 Seco                         | WPA2 con cifra      | ado AES.                                | r Hexad             |
| andwidth Control<br>P & MAC Binding<br>Dynamic DNS<br>System Tools                                                                                                    | Figura 1.7 C<br>la seguridad de nuestra señ<br>Vireless Security<br>Disable Securit<br>Win<br>Group K                                                                                                    | Save<br>Configuración de<br>Sal de wireless, la<br>Sal de wireless, la<br>Sal | I wireless.<br>a más segura es la<br>nded)<br>WPA2-PSK<br>AES<br>2016redes<br>(You can enter ASCII<br>0 Seco                         | WPA2 con cifra      | 8 and 63 oi                             | t' Hexad            |
| andwidth Control A MAC Binding ynamic DNS ystem Tools                                                                                                    | Figura 1.7 C<br>la seguridad de nuestra señ<br>Wireless Security<br>Disable Securit<br>Wireless Securit<br>Wireless Securit<br>Securit<br>Securit<br>Wireless Securit<br>Wireless Securit<br>Securit<br>Wireless Securit<br>Securit<br>Wireless Securit<br>Securit                                                                                                    | Save<br>Save<br>Sonfiguración de<br>ial de wireless, la<br>ial de wireless, la<br>sonal(Recomment<br>Version:<br>Encryption:<br>reless Password:<br>aey Update Period:<br>erprise                                                                                                    | I wireless.<br>a más segura es la<br>nded)<br>WPA2-PSK<br>AES<br>2016redes<br>(You can enter ASCII<br>0 Seco                         | WPA2 con cifra      | 8 and 63 or                             | r Hexad             |
| Andwidth Control<br>P & MAC Binding<br>Dynamic DNS<br>System Tools<br>D T<br>D T<br>D T<br>D T<br>D T<br>D T<br>D T<br>D T                                                                                                    | Figura 1.7 C<br>la seguridad de nuestra señ<br>Wireless Security<br>Disable Securit<br>Wireless Security<br>O Disable Securit<br>Wireless Securit<br>O Disable Securit<br>O Disable Securit<br>O WPA/WPA2 - Per                                                                                                    | Save<br>Save<br>Sonfiguración de<br>ial de wireless, la<br>ial de wireless, la<br>ial de wireless, la<br>ial de wireless, la<br>ial de wireless, la<br>ial de wireless, la<br>ial de wireless, la<br>ial de wireless, la<br>ial de wireless, la<br>ial de wireless, la<br>ial de wireless, la<br>ial de wireless, la<br>ial de wireless, la<br>ial de wireless, la<br>version:<br>Encryption:<br>reless Password:<br>iey Update Period:<br>iey Update Period:<br>iey Version:                                                                                                    | l wireless.<br>a más segura es la<br>más segura es la<br>wPA2-PSK<br>AES<br>2016redes<br>(You can enter ASCII<br>0 Seco<br>Automatic | WPA2 con cifra      | ado AES.<br>8 and 63 oi<br>ifyou are no | r Hexad             |
| andwidth Control                                                                                                    | Figura 1.7 C<br>la seguridad de nuestra señ<br>Wireless Security<br>Disable Securit<br>Wireless Security<br>ODisable Securit<br>Group K<br>Group K<br>ONE                                                                                                    | Save<br>Configuración de<br>ial de wireless, la<br>ial de wireless, la<br>version:<br>erprise<br>Version:<br>Encryption:                                                                                                    | I wireless.<br>a más segura es la<br>nded)<br>WPA2-PSK<br>AES<br>2016redes<br>(You can enter ASCII<br>0 Seco<br>Automatic            | WPA2 con cifra      | 8 and 63 or<br>if you are no            | r Hexac<br>ht sure, |

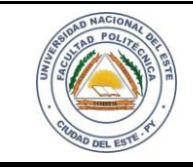

## HARDWARE Y REDES

NOMBRE Y APELLIDO:

#### Paso 8

Otras de las configuraciones importantes a ser realizados a nuestro router es la de firewall que nos permite estar protegidos de intrusos o usuarios mal intencionados.

| etwork Etwork Et |                                                                                                    |
|----------------------------------------------------------------------------------------------------|----------------------------------------------------------------------------------------------------|
| etwork Firewall                                                                                                    |                                                                                                    |
| letwork Firewall                                                                                                    |                                                                                                    |
| Firewall                                                                                                    |                                                                                                    |
| Vireless                                                                                                    |                                                                                                    |
| SPI Firewall                                                                                                    | 🗜 💿 Enable 💿 Disable                                                                                                    |
| orwarding                                                                                                    |                                                                                                    |
| ecurity VPN                                                                                                    |                                                                                                    |
| Basic Security PPTP Passthrough                                                                                                    | a: 💿 Enable 💿 Disable                                                                                                    |
| Advanced Security L2TP Passthrough                                                                                                    | a: 💿 Enable 💿 Disable                                                                                                    |
| Local Management IPSec Passthrough                                                                                                    | n: 💿 Enable 💿 Disable                                                                                                    |
| Remote Management                                                                                                    |                                                                                                    |
| arental Control                                                                                                    |                                                                                                    |
| ccess Control                                                                                                    | - Frakla - Disable                                                                                                    |
| dvanced Routing                                                                                                    | Enable Disable                                                                                                    |
| andwidth Control                                                                                                    | Enable Disable                                                                                                    |
| & MAC Binding                                                                                                    | ; o Enable Disable                                                                                                    |
| namic DNS                                                                                                    | : o Enable Disable                                                                                                    |
| stem Tools                                                                                                    | Carlo Carlo                                                                                                    |
| /PS                                                                                                    |                                                                                                    |
| etwork                                                                                                    |                                                                                                    |
| lireless                                                                                                    |                                                                                                    |
| нср                                                                                                    |                                                                                                    |
| rwarding Time zone:                                                                                                    | (GMT-04:00) Atlantic Time (Canada)                                                                                                    |
| curity Date:                                                                                                    | 7 12 2016 (MM/DD/YY)                                                                                                    |
| Time:                                                                                                    | 8 57 44 (HH/MM/SS)                                                                                                    |
| NTP Server 1:                                                                                                    | 0.0.0.0 (Optional)                                                                                                    |
|                                                                                                    |                                                                                                    |
| NTP Server 2:                                                                                                    | 0.0.0.0 (Optional)                                                                                                    |
| Inced Routing NTP Server 2:                                                                                                    | 0.0.0.0 (Optional)<br>Get GMT                                                                                                    |
| MAC Binding                                                                                                    | 0.0.0 (Optional) Get GMT                                                                                                    |
| Anced Routing NTP Server 2:<br>Advidth Control<br>MAC Binding<br>hamic DNS                                                                                                    | 0.0.0 (Optional)<br>Get GMT<br>Enable Daylight Saving                                                                                                    |
| NTP Server 2:<br>NTP Server 2:<br>MAC Binding<br>namic DNS<br>stem Tools<br>Start:                                                                                                    | 0.0.0 (Optional)<br>Get GMT<br>Enable Daylight Saving<br>Mar + 3rd + Sun + 2am +                                                                                                    |
| Anced Routing NTP Server 2:<br>Adwidth Control<br>A MAC Binding<br>Marnic DNS<br>Stem Tools<br>The Settings<br>Start:<br>Start:                                                                                                    | 0.0.0 (Optional)<br>Get GMT<br>Enable Daylight Saving<br>Mar + 3rd + Sun + 2am +<br>Nov + 2nd + Sun + 3am +                                                                                                    |
| Anced Routing<br>Individth Control<br>A MAC Binding<br>mamic DNS<br>Individth Control<br>A MAC Binding<br>mamic DNS<br>Individth Control<br>B MAC Binding<br>MTP Server 2:<br>Start:<br>E Start:<br>End:<br>Davisht Saving Statue:                                                                                                    | 0.0.0 (Optional)<br>Get GMT<br>Enable Daylight Saving<br>Mar + 3rd + Sun + 2am +<br>Nov + 2nd + Sun + 3am +<br>daylight saving is down                                                                                                    |
| Nanced Routing<br>Indwidth Control<br>& MAC Binding<br>namic DNS<br>stem Tools<br>ime Settings<br>liagnostic<br>irrmware Upgrade<br>patent Patentity                                                                                                    | 0.0.0 (Optional)<br>Get GMT<br>Enable Daylight Saving<br>Mar = 3rd = Sun = 2am =<br>Nov = 2nd = Sun = 3am =<br>daylight saving is down.                                                                                                    |
| Anced Routing NTP Server 2:<br>ndwidth Control<br>& MAC Binding<br>namic DNS<br>stem Tools<br>ime Settings<br>iagnostic End:<br>Daylight Saving Status:<br>actory Defaults<br>actory Defaults                                                                                                    | 0.0.0.0 (Optional)  Get GMT  Enable Daylight Saving  Mar = 3rd = Sun = 2am = Nov = 2nd = Sun = 3am = daylight saving is down.                                                                                                    |
| And Ced Routing<br>Indwidth Control<br>& MAC Binding<br>namic DNS<br>stem Tools<br>ime Settings<br>biagnostic<br>irrmware Upgrade<br>actory Defaults<br>kackup & Restore<br>biagnostic                                                                                                    | 0.0.0 (Optional)<br>Get GMT<br>Enable Daylight Saving<br>Mar + 3rd + Sun + 2am +<br>Nov + 2nd + Sun + 3am +<br>daylight saving is down.<br>Note: Click the "GET GMT" to update the time from the internet with the pre-defined serve                                                                                        |
| Nanced Routing<br>Andwidth Control<br>& MAC Binding<br>mamic DNS<br>rstem Tools<br>Diagnostic<br>Firmware Upgrade<br>Factory Defaults<br>Backup & Restore<br>Reboot                                                                                                    | 0.0.0 (Optional)<br>Get GMT<br>Enable Daylight Saving<br>Mar + 3rd + Sun + 2am +<br>Nov + 2nd + Sun + 3am +<br>daylight saving is down.<br>Note: Click the "GET GMT" to update the time from the internet with the pre-defined server<br>or entering the customized server (IP Address or Domain Name) in the above frames. |
| Avanced Routing<br>andwidth Control<br>& MAC Binding<br>ynamic DNS<br>ystem Tools<br>Time Settings<br>Diagnostic<br>Firmware Upgrade<br>Factory Defaults<br>Backup & Restore<br>Reboot<br>Password<br>System Log                                                                                                    | 0.0.0 (Optional)  Get GMT  Enable Daylight Saving  Mar + 3rd + Sun + 2am + Nov + 2nd + Sun + 3am + daylight saving is down.  Note: Click the "GET GMT" to update the time from the internet with the pre-defined serve or entering the customized server (IP Address or Domain Name) in the above frames.                   |

Figura 1.10 Modificando la hora y fecha del router

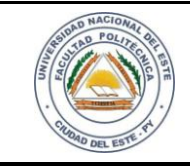

### HARDWARE Y REDES

NOMBRE Y APELLIDO:

#### <u>Paso 10</u>

Uno de los planes de contingencia a ser implementados en los equipos informáticos es la aplicación de copias de seguridad (BACKUP) lo cual en esta práctica también aprenderemos a realizar dicho proceso.

En este menú podemos hacer una copia de seguridad de nuestras configuraciones una vez que lo hayamos configurado todo a nuestra manera, en este mismo menú podemos restaurar la copia por si hemos hecho un reset o hemos tocado algo y el router no funciona como debería.

## **TP-LINK**°

| WPS                                          |                            |                                                   |                                                                                                    |
|----------------------------------------------|----------------------------|---------------------------------------------------|----------------------------------------------------------------------------------------------------|
| Network                                      |                            |                                                   |                                                                                                    |
| Wiroloss                                     | Backup & Restore           |                                                   |                                                                                                    |
| DHCB                                         |                            |                                                   |                                                                                                    |
| Eopwarding                                   | Configuration Backup       |                                                   |                                                                                                    |
| Coourity                                     | Configuration Backup.      | васкир                                            |                                                                                                    |
| Security<br>Descented Control                | Configuration File:        | Examinar. I No se ha seleccionado ningún archivo. | Restore                                                                                                    |
|                                              |                            |                                                   |                                                                                                    |
| Access Control                               |                            |                                                   |                                                                                                    |
| Advanced Routing                             |                            |                                                   |                                                                                                    |
| Bandwidth Control                            |                            |                                                   |                                                                                                    |
| IP & MAC Binding                             |                            |                                                   |                                                                                                    |
| Dynamic DNS                                  |                            |                                                   |                                                                                                    |
| System Tools =                               |                            |                                                   |                                                                                                    |
| - Time Settings                              |                            |                                                   |                                                                                                    |
| - Diagnostic                                 |                            |                                                   |                                                                                                    |
| - Firmware Upgrade                           |                            |                                                   |                                                                                                    |
| - Factory Defaults                           |                            |                                                   |                                                                                                    |
| - Backup & Restore                           |                            |                                                   | Contraction of the second second second second second second second second second second second second second s                                                                                                    |
| - Reboot                                     |                            |                                                   |                                                                                                    |
| - Password                                   |                            |                                                   | Sour Res                                                                                                    |
| <u>Paso 11</u><br>Reiniciamos el router para | a que pueda guardar las mo | dificaciones que hemos realizados.                |                                                                                                    |
| TP-LINI                                      | K°                         |                                                   |                                                                                                    |
| WPS                                          |                            |                                                   |                                                                                                    |
| Network                                      |                            |                                                   |                                                                                                    |
| Wireless                                     | Reboot                     |                                                   |                                                                                                    |
| рнср                                         |                            |                                                   |                                                                                                    |
| Forwarding                                   | Click this button to reboo | nt this device.                                   |                                                                                                    |
| Security                                     |                            | Behaat                                            |                                                                                                    |
| Parental Control                             |                            |                                                   |                                                                                                    |
| Access Control                               |                            |                                                   |                                                                                                    |
| Advanced Routing                             |                            |                                                   |                                                                                                    |
| Bandwidth Control                            |                            |                                                   |                                                                                                    |
| IP & MAC Binding                             |                            |                                                   |                                                                                                    |
| Dynamic DNS                                  |                            |                                                   |                                                                                                    |
| System Tools                                 |                            |                                                   |                                                                                                    |
| - Time Settings                              |                            |                                                   |                                                                                                    |
| - Diagnostic                                 |                            |                                                   |                                                                                                    |
| - Firmware Opgrade                           |                            |                                                   |                                                                                                    |
| - Pactory Delauits                           |                            |                                                   |                                                                                                    |
| - Reboot                                     |                            |                                                   | A CONTRACTOR OF THE OWNER OF THE OWNER OWNER OF THE OWNER OWNER OWNER OWNER OWNER OWNER OWNER OWNER OWNER OWNER OWNER OWNER OWNER OWNER OWNER OWNER OWNER OWNER OWNER OWNER OWNER OWNER OWNER OWNER OWNER OWNER OWNER OWNER OWNER OWNER OWNER OWNER OWNER OWNER OWNER OWNER OWNER OWNER OWNER OWNER OWNER OWNER OWNER OWNER OWNER OWNER OWNER OWNER OWNE |
| - Password                                   |                            |                                                   |                                                                                                    |
|                                              | Figura                     | 1.12Reiniciando el router                         |                                                                                                    |
|                                              |                            |                                                   |                                                                                                    |

| AND NACIONAL<br>AND POLYTICAL<br>AND POLYTICAL<br>AND AND POLYTICAL<br>AND AND AND AND AND AND AND AND AND AND                                                                                                    | LABORATORIO                                                                                                    | LAB.04                                              |  |  |  |  |
|----------------------------------------------------------------------------------------------------|----------------------------------------------------------------------------------------------------|-----------------------------------------------------|--|--|--|--|
| - Control of the server of                                                                                                    | HARDWARE Y REDES                                                                                                    | FECHA: HOJA<br>15 / 06 /2016 <b>11</b>              |  |  |  |  |
| NOMBRE Y APELLIDO:                                                                                                    |                                                                                                    |                                                     |  |  |  |  |
| Paso 12         Y el último trabajo que vamos         DHCP         Forwarding         Security         Parental Control         Access Control         Advanced Routing         Bandwidth Control         IP & MAC Binding         Dynamic DNS         System Tools         - Time Settings         - Diagnostic         - Firmware Upgrade         - Factory Defaults         - Backup & Restore         - Reboot         - Password         - System Log         - Statistics | a realizar con este equipo es la modificación del usuario y The username and password must not exceed 14 characters in length and Old User Name: Old Password: New User Name: New Password: Confirm New Password: Seve Clear All | r clave por defecto<br>must not include any spaces! |  |  |  |  |

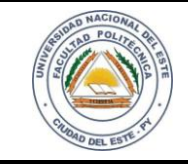

## HARDWARE Y REDES

NOMBRE Y APELLIDO:

#### **Reflexiones**

Tratemos de configurar la mayor parte de nuestro router especialmente los accesos por defecto y los IPs por defecto. Cuando mayor seguridad apliques en dispositivos Wireless mayor será su utilidad.

La investigación en esta práctica es fundamental ya que hay varios equipos en el mercado actual de diferentes fabricantes.

#### PREGUNTAS

- 1. ¿Se puede aplicar la clonación de otros dispositivos a nuestro router?
- 2. ¿Un router se puede gestionar remotamente?
- 3. ¿Existe la posibilidad de denegar acceso a nuestro router a equipos plenamente identificados (MAC)?
- 4. Aplicando configuraciones avanzadas. ¿Se puede reservar espacio en red para un dispositivo en particular?
- 5. ¿Estás de acuerdo que la configuración del Wireless es la etapa más importante de esta práctica? ¿Por qué?